# 本科生派出系统介绍及审核流程

该系统适用于我校全体学生(含本科生、研究生)参加国家公派留学项目、校级或院级 双学位/联授学位项目、交换生项目、短期交流访问/合作研究、短期访学资助项目等赴境外 高校或研究机构学习、研究的申请和审批。原则上,除参加国外学术会议、因私旅游探亲外, 与培养相关的长短期海外交流活动均应通过本系统进行申请和审批。后期学校各类数据的统 计,也将以系统为准。下文将主要介绍本科生相关派出交流申请审核流程,研究生派出申请 相关介绍,请以研究生院通知为准。

#### 系统结构与功能

该系统主要实现海外交流项目申请、海外交流信息变更、海外交流回国报到等功能。

- 院级海外交流项目申请:学生提交申请,经院系审核后,通过者确认派出,学校备 案存档;校级海外交流项目申请:学生提交申请,经院系审核、学校审核后,通过 者确认派出,学校存档;
- 海外交流信息变更:学生派出前后,如因各种原因,需变更派出信息,在系统中提 交,经院系、学校审核后存档;
- 3. 海外交流回国报到:学生参加完项目后,回校提交报告及交流成果等。

#### 系统流程

院级项目

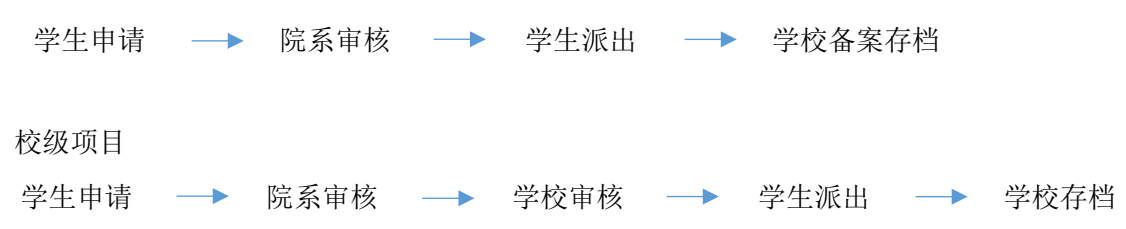

#### 学生申请入口:

我的数字交大—服务大厅—国际交流—本科生海外交流项目申请

## 1. 学生申请(确认申请须知-填写申请信息-上传必要附件-提交)

学生个人信息将从信息系统导出,联系方式可据实修改。 选择项目名称后,项目级别、项目类别、交流时间自动生成。

| 填写申请 院系初审 〉院                      | 系评审                     | :评审 👌 学校审核 👌 申请ノ                              | (派出登记)留发中心存档 |  |  |
|-----------------------------------|-------------------------|-----------------------------------------------|--------------|--|--|
| 本科生海外交流项目申请                       |                         |                                               |              |  |  |
| Ар                                | plication for Undergrad | luate Overseas Program                        | 15           |  |  |
|                                   |                         | 流水号/Serial Number:                            | 1145011      |  |  |
| 申请人<br>Name                       | 日                       | 申请日期<br>Date                                  | 2019-06-24   |  |  |
| 院 系<br>School/Department          | 学院                      | 专 业<br>Major                                  | I H          |  |  |
| 学 号<br>Student ID                 | 51 006                  | 入学日期<br>Enrollment Date                       | 2017-09-09   |  |  |
| 培养层次<br>Program                   | 本科生                     | 预计毕业时间<br>Expected Graduation Date            | 2021-06-30   |  |  |
| 邮 箱*<br>Email                     | 10 281@qq.com           | 电 话*<br>Mobile                                | 152 16       |  |  |
| 紧急联系人(父母之一)*<br>Emergency Contact |                         | 紧急联系人电话(父母之—)*<br>Mobile of Emergency Contact |              |  |  |
| 项目名称* -请选择-                       |                         | •                                             |              |  |  |
| Project Name                      | 备注 Remark               |                                               |              |  |  |
| 项目级别*<br>Project Level            |                         | 项目类别*<br>Project Type                         |              |  |  |
| 交流开始日期*<br>Visiting Start Period  |                         | 交流结束日期*<br>Visiting End Period                |              |  |  |
| 所属学期                              |                         |                                               |              |  |  |

"合作高校"为下拉选项(依据信息采集表中的"学生可选择的海外院校")。如高校信息缺失,

请联系 kirillzhang@sjtu.edu.cn 添加。申请学科和专业可以自选。

| 拟申请学院国别*<br>Country/Region of<br>Collaborating Institution     |          | 合作高校*<br>Collaborating Institution             |  |
|----------------------------------------------------------------|----------|------------------------------------------------|--|
| 外校学科*<br>Discipline at Collaborating<br>Institution            |          | 外校专业*<br>Major at Collaborating<br>Institution |  |
|                                                                | 姓名/Name  |                                                |  |
| 外校导师信息                                                         | 职称/Title |                                                |  |
| Supervisor at Collaborating<br>Institution                     | 专业/Major |                                                |  |
|                                                                | 邮箱/Email |                                                |  |
| 是否获取对方学位*<br>Pursuing degree from<br>collaborating institution |          | ○是/Yes ○否/No                                   |  |

## 据实填写完所有带\*的空格,上传必要的附件,然后点击左上角的"提交"按钮

| 经费安排*<br>Financial Support            | <ul> <li>留基委资助 Sponsored by CSC Scholarship</li> <li>外方资助 Sponsored by Collaborating Institution</li> <li>学校资助 Sponsored by SJTU</li> <li>院系资助 Sponsored by Department/School</li> <li>导师经费资助 Sponsored by Supervisors</li> <li>学生自费 Self-supported</li> <li>中国科协资助</li> <li>其它 Other (请备注说明 Please specify)</li> </ul> |  |  |
|---------------------------------------|----------------------------------------------------------------------------------------------------|--|--|
|                                       | 备注/Remark                                                                                                    |  |  |
| 申请理由*<br>Personal Statement           |                                                                                                    |  |  |
| 合作协议<br>Collaboration Agreement       | Ψ <b>3</b>                                                                                                    |  |  |
| 交流计划*<br>Study Plan                   | W2                                                                                                    |  |  |
| 语言能力证明*<br>Language Certificates      | Wg                                                                                                    |  |  |
| 外方邀请信<br>Invitation Letter            | V2                                                                                                    |  |  |
| 告知书*<br>Signed Notice Letter          | 下载模板链接                                                                                                    |  |  |
| 本人承诺书*<br>Signed Letter of Commitment | 下载模板链接                                                                                                    |  |  |
| 所有其他材料<br>All other documents         | W2                                                                                                    |  |  |

## 提交成功后,可在已办事项里查看自己的申请

|       | 时间   | 流水      | 事项      |                  |                  | 来源               | 评分    | 查看       |
|-------|------|---------|---------|------------------|------------------|------------------|-------|----------|
| all a | 1分钟前 | 1145011 | 43000 吕 | 本科生外派申请          | 201934           | 本科生海外交流环         | 页 ●评价 | ▲收起      |
|       |      | 任务      | 络       | 状态               | 指派时间             | 办理时间             | 办理用   | <u>ا</u> |
|       |      | 院寿      | 韧宙      | 2019-06-24 08:57 |                  |                  |       |          |
|       |      | 申请。     | 人填写     | 提交               | 2019-06-24 08:48 | 2019-06-24 08:57 | 日     |          |

#### 2. 院系评审和院系审核

院系评审界面如下。评审人员可下载或打印学生的申请信息,以便组织线下评审。

如学生申请校级项目,院系应在线下评审完成后,在线提交评审意见、评审日期、评审专 家信息、院系推荐排名(根据项目需要)、院系推荐材料。

如学生申请院级项目,院系应在线下评审完成后,在线提交评审意见、评审日期、评审专 家信息等;

|                   | ◎ 同意。確<br>下:     | 。<br>认学生是否具备申请 | 资格, 确认学生的 | 所填写信息的      | 真实性, 完整性, | 推荐意见如 |
|-------------------|------------------|----------------|-----------|-------------|-----------|-------|
|                   | ◎不同意,            | 理由如下:          |           |             |           |       |
| 院系评审              | 院系评审日期           |                |           |             |           |       |
| School Evaluation | 院系评审专家名单         |                |           |             |           |       |
|                   | 院課               | 系推荐排名          | 第         | い 名,        | 共 :       | 名     |
|                   | 推荐               | 材料上传②          |           |             |           |       |
|                   | 签名:<br>Signature |                |           | 时间:<br>Date |           |       |

院系审核界面如下图。原则上应由院系主管教学的副院长或主管国际化教学的副院长来完 成审核,并签署审核意见。

|                       | ◎同意推荐            |             |  |
|-----------------------|------------------|-------------|--|
| 院系审核<br>School Review | ◎不同意             |             |  |
|                       | 签名:<br>Signature | 时间:<br>Date |  |

#### 3. 学校审核

国际交流处将对已通过院系评审的**校级申请**进行评审,并确定最终推荐意见。学校审核完成 后,系统将自动发送邮件给学生,告知评审结果与后续手续。 院级项目以院系评审意见为准,国际合作与交流处仅备案存档。

## 4. 学生派出登记

评审通过的同学,需在派出前进行派出登记,提供因公出国(境)批件号码等必要信息。如因特殊原因,放弃派出,也需在系统进行登记。

| 申请人派出登记<br>Departure Registration | 国家留学基金委学号:<br>CSC Student ID                                                                                                    |            |  |  |  |
|-----------------------------------|----------------------------------------------------------------------------------------------------|------------|--|--|--|
|                                   | <ul> <li>确认派出/I am now ready to visit the collaborating institution.</li> <li>放弃派出,因为/I have to give up this opportunity because.</li> <li>未获最终录取/Fail to pass final approval</li> <li>申请信息修改/Information Change Application</li> </ul> |            |  |  |  |
|                                   | 因公出国(境)批件号码<br>Outbound Permit No.:                                                                                                    |            |  |  |  |
|                                   | 拟离校日期Departure Date:                                                                                                    | 2018-10-08 |  |  |  |
|                                   | 拟返校日期Returning Date:                                                                                                    | 2020-10-07 |  |  |  |

通过评审的同学,如需变更派出时间、派出单位等信息,请通过我的数字交大一服务大厅一 国际交流一本科生海外信息变更申请

#### 5. 学校存档

申请人完成派出登记后,学校将对申请信息进行存档。

## 6. 其他信息

- 派出后,学生如因各种原因需申请提前回国、推迟回国等,需通过服务大厅一国际交流 一本科生海外信息变更申请提交申请。信息变更申请须经院系、学校审核。审核完成后 系统会自动发送邮件,告知学生审批结果与后续事项。
- 2) 完成派出任务返校后,学生应及时通过服务大厅一国际交流一海外交流回国报到提交回 国报到。回校报到申请须经学院审核、学校审核。审核完成后系统会自动发送邮件,告 知学生审批结果与后续事项。